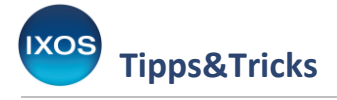

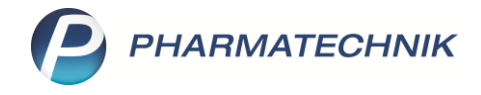

# Defekte und Nachlieferungen in IXOS

Das Management von nicht lieferbaren Artikeln kann in IXOS auf zwei Wegen erfolgen: über die **Defektnotiz** im Reiter **Merkzettel** oder über das **Nachliefermanagement**.

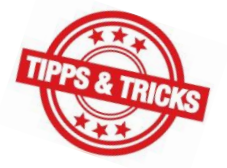

Ausführliche Informationen zum Thema **Nachliefermanagement** finden Sie im gleichnamigen <u>Tipps&Tricks-Artikel</u>.

Seitens der Großhändler wird über die Onlineverfügbarkeitsanzeige sowie in den MSV3-Rückmeldungen zwischen Defekten  $\bigcirc$  und Artikeln für Nachlieferungen (N) bzw. Dispo (D)unterschieden.

Nichtlieferbare Artikel können Sie sowohl zur Nachlieferung bei einem Großhändler aufgeben als auch in der Defektnotiz verwalten, allerdings sollten Sie sich pro Artikel für einen der beiden Wege entscheiden.

Artikel, die Sie bei mindestens einem Großhändler zur Nachlieferung aufgegeben haben, sollten Sie nicht zusätzlich in der Defektnotiz verwalten, um unerwünschte Doppellieferungen zu vermeiden. Beachten Sie dabei, dass Artikel, die Sie zur Dispo aufgeben, üblicherweise vom Großhandel exklusiv in Ihrem Auftrag beim Anbieter bestellt und von den Konditionen ausgeschlossen sind. Gegebenenfalls werden für die Lieferung Gebühren fällig und die Artikel sind von Retouren ausgeschlossen.

### Nachlieferungen

Nachlieferungen stellen eine besondere Form der Bestellung dar. Diese Artikel sind beim Großhandel zur bevorzugten Lieferung für Ihre Apotheke vorgemerkt, sobald sie beim Großhandel vorrätig sind. Üblicherweise bietet der Großhändler in den MSV3-Rückmeldungen an, nicht lieferbare Artikel zur Nachlieferung aufzunehmen. Dies bestätigen Sie durch erneutes Senden mit der Liefervorgabe "Nachlieferung". Falls Sie den Artikel nicht zur Nachlieferung aufnehmen möchten, demarkieren Sie im Bereich **Liefervorgabe** die entsprechende Checkbox.

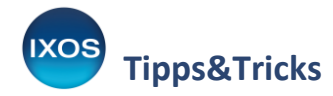

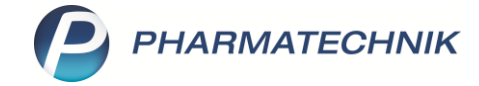

|               |                                           |        |             |                                       |                                                                                     |            |      |              |        |                 |                                         |          |            |        | - |  |  |
|---------------|-------------------------------------------|--------|-------------|---------------------------------------|-------------------------------------------------------------------------------------|------------|------|--------------|--------|-----------------|-----------------------------------------|----------|------------|--------|---|--|--|
| Ş             | Warenlogistik                             | > Ri   | ickmeldunge | en                                    |                                                                                     |            |      |              |        |                 | ß L                                     | <u> </u> | ? ©        | 4      | × |  |  |
|               | Name                                      |        |             |                                       |                                                                                     |            |      | Bestellzeit  | Lie    | eferzeit        | AArt                                    | Pos      | Wert       |        |   |  |  |
|               | 🤗 Großhand                                | lel    |             |                                       |                                                                                     |            |      | 20.01.2023 1 | 3:17   |                 |                                         | 1        | 0,00       |        |   |  |  |
| Rückmeldungen |                                           |        |             |                                       |                                                                                     |            |      |              |        |                 |                                         |          | igen       |        |   |  |  |
|               | Artikelbezeichnung                        |        |             | DAR                                   | Einheit                                                                             | NP         |      | PZN          |        | Bestellt Fehlm. | Lieferm. Be                             | egründ   | ung        |        |   |  |  |
|               |                                           | N ARIS | TO 500MG    | TAB                                   | 20St                                                                                | N2         | j,   | ▲ 17302567   | Ξ,     | 1 1             | 0 1                                     | Nachlie  | eferung mö | öglich |   |  |  |
|               |                                           |        |             |                                       |                                                                                     |            |      |              |        |                 |                                         |          |            |        |   |  |  |
|               | Bestand Anbieter Aristo Pharma GmbH       |        |             |                                       |                                                                                     |            |      |              |        |                 |                                         |          |            |        |   |  |  |
|               | Reservierte Menge                         |        |             |                                       |                                                                                     |            |      |              |        |                 |                                         |          |            |        |   |  |  |
|               | Letzte Liefermenge                        |        |             |                                       | zter Lieferant L                                                                    |            |      |              |        | Letztes I       | Letztes Lieferdatum                     |          |            |        |   |  |  |
|               |                                           |        |             |                                       |                                                                                     |            |      |              |        |                 |                                         |          |            |        |   |  |  |
|               | Rückmeldung                               |        |             |                                       |                                                                                     |            |      |              |        |                 |                                         |          |            |        |   |  |  |
|               | Liefer-Mg.                                |        | 0           |                                       | Tour                                                                                |            |      |              |        |                 | Lieferzei                               | t        |            |        |   |  |  |
|               | VerbMg.                                   |        | 0           | Tour                                  | Verb.                                                                               |            |      |              |        | Ve              | erbLieferzei                            | t        |            |        |   |  |  |
|               | Dispo-Mg. 0                               |        |             | Ersa                                  | atzPZN                                                                              |            |      |              |        |                 | Liefervorgabe                           |          |            |        |   |  |  |
| Details       | Defektgrund/<br>Fehlerinfo/<br>Zusatzinfo |        |             | nummer: 3;<br>nung: NOR<br>ng möglich | ummer: 3; AuftragsSupportld: 1; Auftra<br>ung: NORMAL<br>g möglich 1; Fehlt zurzeit |            |      |              |        | Ν               | Verbund 🗹<br>Nachlieferung 🗹<br>Dispo 📄 |          |            |        |   |  |  |
| Strg          | Strg Speichern Such                       |        | n Neu       | Löse                                  | chen                                                                                | Alle       | Info | Erneut       | Artike | el- Drucken     | Fehlmeng                                | e Fehl   | Imenge     |        |   |  |  |
| Alt           |                                           |        |             |                                       | de                                                                                  | emarkieren | 56   | senden       | detai  | ls EC           | umbucher                                | n akze   | eptieren   | ESO    |   |  |  |
|               | 11                                        | F2     | 1-5         |                                       | -44                                                                                 | ro         | ro   | F/           | rð     | F9              | FIU                                     |          | F11        | F12    |   |  |  |

Falls Sie Artikel telefonisch oder per Fax zur Nachlieferung aufgeben, erfassen Sie diese Artikel unbedingt in einem Bestellauftrag und kennzeichnen Sie den Auftrag in der Übersicht mit der Funktion **Auftragsart – Strg+F7** als Nachliefer-Auftrag.

Alle darin enthaltenen Artikel erhalten den Artikelhinweis "NL".

| istik > Auftragsart ändern |                                        |                          |         |                |           |
|----------------------------|----------------------------------------|--------------------------|---------|----------------|-----------|
| Merkzettel Marenkorb       | ▶ <u>B</u> estellungen ▶ <u>L</u> iefe | erungen 🕨 <u>R</u> etour | ren ⊧ . | Archi <u>v</u> |           |
| Name                       | Bestellze                              | it Lieferzeit            |         | BestNr.        | AArt Pos  |
| Großhandel                 | 27.01.202                              | 3 07:52                  |         |                | 1         |
|                            |                                        |                          |         |                |           |
|                            |                                        |                          |         |                |           |
|                            |                                        |                          |         |                |           |
|                            |                                        |                          |         |                |           |
|                            |                                        |                          |         |                |           |
| Auftragsart ändern         |                                        |                          |         |                |           |
| Nama                       | Postellzeit                            | Lioforzoit               | A Art   | Dec            | Wort      |
| Name                       | Bestenzen                              | Lieferzeit               | AAn     | POS            | vvert     |
| Großhandel                 | 27.01.2023 07:                         | 52                       |         | 1              | 2,98      |
|                            |                                        |                          |         |                |           |
|                            |                                        |                          |         |                |           |
| Bitte wählen Sie die gewür | nschte Auftragsart:                    |                          |         |                |           |
|                            |                                        |                          |         |                |           |
| Auftragsart NL             | Nachliefer-Auftrag                     |                          | -       |                |           |
|                            | Normal-Auftrag                         |                          |         |                |           |
|                            | Verbund-Auftrag                        |                          |         |                |           |
|                            | Nachliefer-Auftrag                     |                          |         | 01/            |           |
|                            | Sonder-Auftrag                         |                          |         | OK             | Abbrechen |
|                            | evtl. disponieren                      |                          |         | F12            | Esc       |
|                            |                                        |                          |         |                |           |

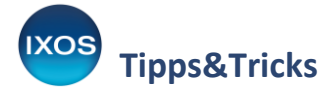

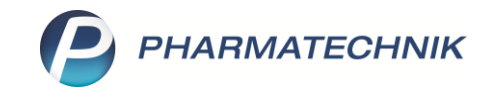

Einige Großhändler bieten in ihrem Kundenportal einen Überblick über die zur Nachlieferung aufgegeben Artikel und damit für Sie eine zusätzliche Kontroll- und Managementfunktion. Zu beachten ist, dass manche Großhändler Nachlieferungsaufträge nach einem definierten Zeitraum stornieren. Für diese Stornierungen gibt es keinen Rückkanal nach IXOS. Daher sollten Sie regelmäßig die Nachlieferungen beim GH prüfen, bei Bedarf rechtzeitig verlängern oder die entsprechenden Nachlieferungen im **Nachliefermanagement** ebenfalls löschen.

#### **Reiter Bestellungen:**

Nachliefer- und Dispo-Aufträge können ausgefiltert und bei Bedarf wieder eingeblendet werden. Zusätzlich können Sie sich im **Nachliefermanagement** einen Überblick über sämtliche Nachliefer- und Dispo-Positionen verschaffen.

Fassen Sie Nachlieferungsaufträge nicht zusammen. Durch das Zusammenfassen von Aufträgen gehen MSV3-Rückmeldungen und das Anlagedatum der Aufträge verloren, so dass sich nicht mehr nachvollziehen lässt, wann die darin enthaltenen Artikel zur Nachlieferung aufgenommen wurden. Wir empfehlen, den Wareneingang über den Reiter **Lieferungen** durchzuführen, so dass IXOS für Sie das Ermitteln der zugehörigen Bestellung übernehmen kann.

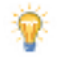

Tipps zur Durchführung eines auftragsunabhängigen Wareneingangs über den Reiter Lieferungen sehen Sie auch in unserem <u>YouTube-Video</u> zum Thema.

## Defektnotiz

Artikel, die nicht lieferbar und die bei keinem Großhändler zur Nachlieferung aufgegeben sind, verwalten Sie am besten in der **Defektnotiz**.

IXOS ermöglicht Ihnen die automatische Lieferbarkeits-Prüfung und Bestellung von Defekten. Die Einstellungen hierzu öffnen Sie direkt in den Defekten mittels **Einstellungen Defekte – Alt+F12**.

| ✓ Warenlogistik > Defekte   |     |            |            |                 |            |                    | AA 🗗 🖾          | 3 🖵 ? ( | 0 4        | ×    |
|-----------------------------|-----|------------|------------|-----------------|------------|--------------------|-----------------|---------|------------|------|
| Name                        |     |            |            |                 |            | Be                 | arbeitungsdatur | n Pos   | Wert       |      |
| 🚆 Defekte                   |     |            |            |                 |            | 05                 | .09.2023        | 416     | 8.082,80   |      |
| Artikelbezeichnung          | DAR | Einheit NP |            | PZ              | N A        | Anbieter           | Menge           | Ek      |            | -    |
| 😂 🔜 Actrapid Flexpen        | ILO | 5X3ml N1   | 4          | <b>00</b>       | 536752     | Novo Nordisk Ph    | 1               | 33,76   |            | E    |
| 🔜 Alprazolam RAT 0.25mg TAB | ТАВ | 50St N3    | i. 2       | > 08            | 703942 r   | atiopharm Gmb      | 2               | 2,67    | 2          |      |
| 😐 Amlodipin Hexal 10mg Tabl | TAB | 20St N1    | i. 👌       | 2 07            | 018902 H   | Hexal AG           | 1               | 1,58    | A          |      |
| 😐 Ampho Moronal Lutschtabl  | LUT | 50St N2 💻  | i, 👌       | <b>02</b>       | 421332 [   | Dermapharm AG      | 1               | 15,47   | A          |      |
| 🔜 Azathioprin AL 100mg FTA  | FTA | 100St N3   | i. 🔶       | 16              | 654672     | ALIUD Pharma G     | 1               | 38,83   | A          |      |
| Babix Inhalat N             | INH | 5ml N1     | 8          | > 04            | 459652     | MICKAN Arznein     | 1               | 3,84    | Â          |      |
| Bacillol AF                 | LOE | 500ml nb   | 8          | <del>2</del> 00 | 182662 F   | AUL HARTMAN        | 1               | 6,32    | Â          |      |
| BD Micro Fine+PEN0.25X8 mm  | KAN | 100St nb   | 8          | > 11            | 690752 k   | ohlpharma Gmk      | 1               | 23,53   | Â          |      |
| 🔜 Benazepril AL 5mg Filmtab | FTA | 98St N3    | i          | > 04            | 351682     | ALIUD Pharma G     | 1               | 3,20    | _          |      |
| Bepanthol Lippencreme       | CRE | 7.5g nb    | 8          | <b>5</b> 01     | 578652 E   | Bayer Vital Gmbł   | 1               | 3,82    | Â          |      |
| Berberil N Augentropfen     | ATR | 10ml kA    | 4          | 04              | 939642     | Dr. Gerhard Man    | 1               | 3.17    | Â          |      |
| Berotec N 100UG             | DOS | 3X10ml N3  |            | > 00            | 495912 E   | Boehringer Inge    | 1               | 11.32   | Ā          |      |
| Besucherkittel Blau         |     | 10St nb    | 2          | > 02            | 708832     | P. J. Dahlhausen ( | 1               | 7.20    |            |      |
| - Bexsero                   | FFR | 1X0 5ml N1 | <b>i</b> / | 09              | 461122     | SlaxoSmithKline    | 1               | 84.01   |            |      |
| Bicalutamid HEU 50MGHEUNET  | FTA | 90St N3    |            | 15              | 023372     | Heunet Pharma 6    | 1               | 77.96   | ~          |      |
| Blend A Dent SU H EX168100  | CRE | 40mi nb    | - 8        | 03              | 384372     | NICK Pharma - Z    | 1               | 3.61    | ~          |      |
| Blend & Dent SU Hafter NEU  | CRE | 40ml nb    | 5          | - 00            | 989382     | NICK Pharma - 7    | 1               | 3 61    |            |      |
| Brinzolamid Hexal 10mg/ml   | ATR | 3X5ml N2   | 4          | 10              | 410302 H   | lexal AG           | 1               | 26.10   |            |      |
| Brinzolamid Ratio 10mg/ml   | ATR | 3X5ml N2   |            | 10              | 353722 r   | atiopharm Gmb      | 2               | 22.84   | ~          |      |
| Bronchicum Thymian Husten   | SAE | 200ml N1   | 11         | 16              | 699002     | MCM Klosterfrau    | 1               | 9.94    | ~          | -    |
| Stra Onlinehilfe            |     | Online     | Onlin      | e               | Defektpos. |                    |                 | 1.1-    | Einstellur | ngen |
|                             |     | Anfrage E  | Bestellu   | ung             | optimieren |                    |                 |         | Defekt     | te   |
| Alt Alt+F1                  |     | Alt+F6     | Alt+F      | 7               | Alt+F8     |                    |                 |         | Alt+F      | 12   |

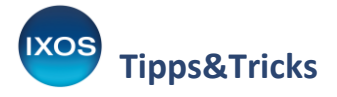

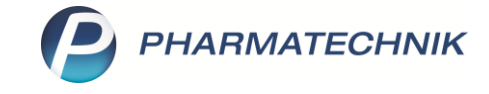

Es öffnet sich das Fenster Einstellungen Defekte.

| 🥩 Warenlogistik > Defekte > Einstellu | ngen Defekte                          | AA | Þ | 9 |   | ? | Ø | 3 | × |
|---------------------------------------|---------------------------------------|----|---|---|---|---|---|---|---|
| Defekte Defekte                       |                                       |    |   |   |   |   |   |   |   |
| Defektoptimierung                     |                                       |    |   |   |   |   |   |   |   |
| Automatische Def                      | ektoptimierung                        |    |   |   |   |   |   |   |   |
| Defekte prüfen und                    | bestellen                             |    |   |   |   |   |   |   |   |
| Automatisch prüfen                    | Ja und automatisch bestellen 🔻        |    |   |   |   |   |   |   |   |
| Artikelausschlüsse v                  | von der automatischen Bestellung      |    |   |   |   |   |   |   |   |
| Artikel mit                           | Apo-EK ▼ größer als 1.238,53 €        |    |   |   |   |   |   |   |   |
|                                       | Sonderartikel                         |    |   |   |   |   |   |   |   |
|                                       | Betäubungsmittel Kühlkette            |    |   |   |   |   |   |   |   |
|                                       | Blutprodukt 🗸 Kühlartikel             |    |   |   |   |   |   |   |   |
|                                       | Impfstoff                             |    |   |   |   |   |   |   |   |
|                                       |                                       |    |   |   |   |   |   |   |   |
| Lieferantenausschlu                   | isse von der automatischen Bestellung |    |   |   |   |   |   |   |   |
|                                       | Großhändler                           |    |   |   |   |   |   |   |   |
|                                       | Lieferant 1                           |    |   |   |   |   |   |   |   |
|                                       |                                       |    |   |   |   |   |   |   |   |
| ✓ Direktlieferanten                   |                                       |    |   |   |   |   |   |   |   |
| Gültig für*                           | Alle Direktlieferanten außer          |    |   |   |   |   |   |   |   |
| Selektion                             | Alle relevanten Direktlieferanten     |    |   |   |   |   |   |   |   |
| Stra Speichern                        |                                       |    |   |   | 1 |   |   |   |   |
| Alt F1                                |                                       |    |   |   |   |   |   |   |   |

Aktivieren Sie die **Automatische Defektoptimierung**, um das Bestellen bedarfsgerechter Mengen zu gewährleisten. Die Defektoptimierung berechnet den Bedarf ab dem letzten Verkaufsdatum. Da Langzeitdefekte u. U. seit geraumer Zeit nicht verkauft werden konnten, ist folgendes zu beachten:

Artikel, die bereits bestellt sind, werden gelöscht, sofern durch die bestellte Menge der Bedarf gedeckt wird. Artikel, die zur Nachlieferung / Dispo aufgegeben wurden, gelten als bestellt.

Für Artikel ohne Bestand, die nicht in einer Bestellung sind, kann die optimierte Menge unter der üblichen Bedarfsmenge liegen, da der letzte Verkauf weit zurückliegt. Sie können die Bestellmenge in der Defektnotiz an den üblichen Bedarf anpassen. Manuell angepasste Bestellmengen sind durch das Icon  $\checkmark$  gekennzeichnet und werden nicht automatisch optimiert. Voraussetzung ist, dass die Artikel vor der manuellen Anpassung einmalig optimiert wurden. Dies erfolgt üblicherweise beim Umbuchen in die Defektnotiz oder bei der automatischen Verfügbarkeitsanfrage. Über den Button **Defektpos.** optimieren – Alt+F8 können Sie die Defektoptimierung selbst anstoßen bzw. eine manuell angepasste Menge nachoptimieren.

Aktivieren Sie unter **Defekte prüfen und bestellen** die Option **Automatisch prüfen: Ja**, um IXOS drei Mal täglich die Verfügbarkeit der Defektartikel prüfen zu lassen. Falls mindestens ein Lieferant für einen Defektartikel die Lieferfähigkeit zurückmeldet, wird der Artikel an den Warenkorb dieses

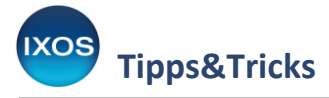

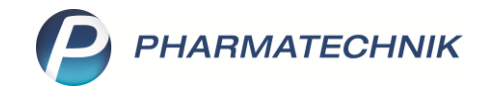

Lieferanten übergeben. Falls mehrere Lieferanten lieferfähig sind, entscheiden die Einstellungen der Warenkorbermittlung, an welchen Warenkorb der Artikel übergeben wird.

Aufgrund der derzeit außergewöhnlichen Defektsituation kommt es jedoch vermehrt dazu, dass Artikel, die sich aufgrund einer gemeldeten Verfügbarkeit im Warenkorb befinden, bereits wieder vergriffen sind, wenn der Warenkorb bestellt wird.

Daher können Sie sich nun von IXOS auch beim Bestellen automatisiert unterstützen lassen.

Aktivieren Sie dazu unter **Defekte prüfen und bestellen** die Option **Automatisch prüfen: Ja und automatisch bestellen**. Durch die Wahl dieser Einstellung wird der Artikel bei Verfügbarkeit nicht in den Warenkorb des lieferfähigen Lieferanten übergeben, sondern sofort automatisch online von IXOS bestellt.

Von der automatischen Bestellung durch IXOS ausschließen können Sie bestimmte Artikel, wie z. B. Hochpreiser oder BtM, sowie bestimmte Großhändler und Direktlieferanten. So können Sie ungünstige Lieferkonditionen bestimmter Lieferanten vermeiden.

Ausgeschlossene Artikel werden entsprechend von IXOS nicht sofort bestellt, sondern an die passenden Warenkörbe lieferfähiger Lieferanten übergeben. Eine Ausnahme stellen dabei Direktlieferanten dar: Artikel werden nicht an Warenkörbe von Direktlieferanten übergeben, damit sie nicht im Direktlieferanten-Warenkorb übersehen werden und stattdessen beim Großhändler bestellt werden können, wenn sie wieder lieferbar sind.

Bei einem Ausschluss von Direktlieferanten können Sie für ausgewählte Anbieter oder auch für alle "relevanten Direktlieferanten" die automatische Bestellung erlauben.

Mehr zur Konfiguration und Nutzung relevanter Direktlieferanten lesen Sie im Tipps&Tricks-Artikel <u>Onlineverfügbarkeitsanfrage konfigurieren</u>.

Alternativ – oder zusätzlich – zur automatischen Bestellung können Sie wie gewohnt zu jedem Zeitpunkt manuell eine **Onlinebestellung – Alt+F7** in der Defektnotiz durchführen.

### Unterstützende Systemeinstellungen

#### Bestellabfrage Mehrfachbestellung:

Aktivieren Sie in den **Systemeinstellungen** unter **Sortiment**: **Warenlogistik** auf der Seite **Bestellabfragen** die Bestellabfrage **bei Mehrfachbestellung**, um zu vermeiden, dass Artikel, die Sie bereits zur Nachlieferung aufgegeben haben, erneut zur Nachlieferung aufgegeben werden.

### Defektmanagement mit RX 5.0

Um Lieferengpässe zu überbrücken und eine optimale Lieferfähigkeit zu erhalten, unterstützt Sie die RX 5.0 Defekt-Analyse dabei, Versorgungslücken durch defekte Lagerartikel proaktiv zu schließen. Im Register Defekt-Analyse sehen Sie Artikel, die sich in Defekten und NL-Aufträgen befinden. Es handelt sich hierbei um Defekte, die Sie primär in der Warenlogistik verwalten.

Weitere Informationen finden Sie in der <u>IXOS Onlinehilfe</u>.